## ◆ワンタイムパスワードを利用中止する場合の流れ

- ログイン画面下部にある 「利用中止」をクリック する。
- ②契約者 I D とログインパス ワードを入力し、「次へ」を 押下する。
- ワンタイムパスワード

   利用開始
   文換

   アノタイムパスワード利用中止

   \*(用個型E \* 2024ムパスワード利用中止

   \*(用個型E \* 2024ムパスワードの利用を中止します。 安約者100 ログインパスワードの利用を中止します。 安約者100 ログインパスワードを入力し、「次へ」ボタンを押してください。

   利用中止

   図が確認べれ用無参考

   ログインパスワード

   ソントウェアキーボード入力、協想版で入力、(使用方法)

   医 3
- ③トークンに表示されるパス ワードとお客さまのお取扱 に応じた振込用パスワード を入力し、「停止」ボタンを 押下する。

| 利用中止                |                    |                                                                                                    |                                                                                                    |
|---------------------|--------------------|----------------------------------------------------------------------------------------------------|----------------------------------------------------------------------------------------------------|
| <i>ॻン७२८७</i> (२७–१ | (半角鼓字)             | ワンタイムパスワード<br>表示された6桁の数字<br>をパスワード入力欄に<br>入力してください<br>** ソフトウェアトークンの画面に<br>ついては、アブリのパージョン<br>アップ等で変更となる場合が<br>あります | Сороналися и соронализирание и соронализирание и соронализири и соронализири и соронализири и соронализири и соронализири и соронализири и соронализири и соронализири и соронализири и соронализири и соронализири и соронализири и соронализири и<br>Соронализири и соронализири и соронализири и соронализири и соронализири и соронализири и соронализири и соронализири и соронализири и соронализири и соронализири и соронализири и соронализири и соронализири и соронализири и соронализ |
|                     | お客様のお取扱<br>振込用パスワー | に応じた<br>・ドによる認証                                                                                                    |                                                                                                    |
| ログイン画面に戻る           |                    |                                                                                                    | 停止                                                                                                    |

④以上で、利用中止作業は終 了となります。以後、お取 引する際は、お客さまのお 取扱に応じた振込用パスワ ードでの認証となります。

| ワンタイムバスワード利用中止                  |         |                      | このページのご利用ガイド |  |
|---------------------------------|---------|----------------------|--------------|--|
| フンタイムバスワード認証 » <mark>処</mark> 理 | 里結果     |                      |              |  |
| ワンタイムバスワードの利用さ                  | き中止しました | ٥                    |              |  |
| 受付内容                            |         |                      |              |  |
| 受付番号                            |         | 1234567              |              |  |
| 受付時刻                            |         | 2003年07月16日10時35分25秒 |              |  |
| 中止内容                            |         |                      |              |  |
| シリアル番号                          |         | 2V07160I6FK2         |              |  |
| ログイン画面に戻る                       |         |                      |              |  |